## Raffle Reports

Last Modified on 05/20/2022 4:19 pm EDT

## Revenue report

Overview of how much was raised through raffle ticket sales.

- 1. From the Admin Navigation, select Reports > Overview.
- 2. Select Raffles within the Revenue section OR click on Raffle Tickets within Summary.
- 3. Scroll down to the Details section.
- 4. To export select Copy, CSV, Excel, Pdf, or Print.
- 5. After clicking the preferred option, the file will download.

|                                                                                                    | REVENUE                                                                                                    |                                                                                                    |                                                  |                                                                                                    |                                                                                                    |                                                    |                                                   |                                                 | Pre-Even                                       | it Eve                                                       | nt Post Event                                | 1                 |
|----------------------------------------------------------------------------------------------------|----------------------------------------------------------------------------------------------------|----------------------------------------------------------------------------------------------------|--------------------------------------------------|----------------------------------------------------------------------------------------------------|----------------------------------------------------------------------------------------------------|----------------------------------------------------|---------------------------------------------------|-------------------------------------------------|------------------------------------------------|--------------------------------------------------------------|----------------------------------------------|-------------------|
| Revenue                                                                                                    | An Overview of How Much You've Raised S                                                                                                    | o Far                                                                                                    |                                                  |                                                                                                    |                                                                                                    |                                                    |                                                   |                                                 |                                                |                                                              | to 2/22/2019 12-5                            | 59 pm             |
| Auction Items                                                                                                    |                                                                                                    |                                                                                                    |                                                  |                                                                                                    |                                                                                                    |                                                    |                                                   |                                                 |                                                |                                                              |                                              |                   |
| Donations                                                                                                    |                                                                                                    |                                                                                                    |                                                  |                                                                                                    |                                                                                                    |                                                    |                                                   |                                                 |                                                |                                                              |                                              |                   |
| Instant Items                                                                                                    | Summary                                                                                                    |                                                                                                    |                                                  |                                                                                                    |                                                                                                    |                                                    |                                                   |                                                 |                                                |                                                              |                                              |                   |
| Raffles                                                                                                    |                                                                                                    |                                                                                                    |                                                  |                                                                                                    |                                                                                                    |                                                    |                                                   |                                                 |                                                |                                                              |                                              |                   |
| Live Items                                                                                                    | Revenue: \$11,341.00                                                                                                    | Turne                                                                                                    |                                                  | A Quantity                                                                                                    | A Augustable                                                                                                    | A List                                             | Discount                                          | A Amount A                                      |                                                |                                                              |                                              |                   |
| Tickets                                                                                                    | \$1,216,00                                                                                                    | Type                                                                                                    | an linear                                        | - Quantity                                                                                                    | Avdidale                                                                                                    | Ulat                                               | Uiscount                                          | Amount V                                        |                                                |                                                              |                                              |                   |
| Transaction Fees                                                                                                    | 51,210,00                                                                                                    | Door                                                                                                    | tions                                            | 4                                                                                                    | 0                                                                                                    | \$550                                              | 00 9                                              | 0.00 \$550.00                                   |                                                |                                                              |                                              |                   |
| Vote Items                                                                                                    |                                                                                                    | Insta                                                                                                    | nt items                                         | 14                                                                                                    | 2577                                                                                                    | \$140                                              | 00 9                                              | 0.00 \$140.00                                   |                                                |                                                              |                                              |                   |
| Outstanding Balances                                                                                                    |                                                                                                    | Live                                                                                                    | terns                                            | 2                                                                                                    | 6                                                                                                    | \$6,500                                            | 00 \$                                             | 0.00 \$6,500.00                                 |                                                |                                                              |                                              |                   |
| Pendina                                                                                                    | \$3,625.00 -                                                                                                    | - \$6,500.00 Baff                                                                                             | Tickets                                          | 1                                                                                                    | 3                                                                                                    | \$45                                               | 00 \$                                             | 0.00 \$45.00                                    |                                                |                                                              |                                              |                   |
| Unpold                                                                                                    |                                                                                                    | Ticke                                                                                                    | ts                                               | 12                                                                                                    | 514                                                                                                    | \$3,625                                            | 00 \$                                             | 0.00 \$3,625.00                                 |                                                |                                                              |                                              |                   |
|                                                                                                    |                                                                                                    | Trans                                                                                                    | action Fees                                      | 0                                                                                                    | 0                                                                                                    | \$0                                                | 00 \$                                             | 0.00 \$0.00                                     |                                                |                                                              |                                              |                   |
| Payments Received                                                                                                    |                                                                                                    | Vote                                                                                                    | items                                            | 1                                                                                                    | 7                                                                                                    | \$1                                                | 00 \$                                             | 0.00 \$1.00                                     |                                                |                                                              |                                              |                   |
| Cash                                                                                                    | Live Items I Tickets                                                                                                    | Misc                                                                                                    | 1                                                | lotal: 39                                                                                                    | 3139                                                                                                    | \$11,341                                           | 00 \$                                             | 0.00 \$11,341.00                                |                                                |                                                              |                                              |                   |
| 1 DACK                                                                                                    |                                                                                                    |                                                                                                    |                                                  |                                                                                                    |                                                                                                    |                                                    |                                                   |                                                 |                                                |                                                              |                                              |                   |
| CHECK                                                                                                    |                                                                                                    |                                                                                                    |                                                  |                                                                                                    |                                                                                                    |                                                    |                                                   |                                                 |                                                |                                                              |                                              |                   |
| Credit                                                                                                    |                                                                                                    |                                                                                                    |                                                  |                                                                                                    |                                                                                                    |                                                    |                                                   |                                                 |                                                |                                                              |                                              |                   |
| Credit<br>Other                                                                                                    | Details                                                                                                    |                                                                                                    |                                                  |                                                                                                    |                                                                                                    |                                                    |                                                   |                                                 |                                                |                                                              |                                              |                   |
| Credit<br>Other<br>Top Items                                                                                                    | Details                                                                                                    |                                                                                                    |                                                  |                                                                                                    |                                                                                                    |                                                    |                                                   |                                                 |                                                |                                                              |                                              |                   |
| Credit<br>Other<br>Top Items<br>By Bids                                                                                                    | Details                                                                                                    |                                                                                                    |                                                  |                                                                                                    |                                                                                                    |                                                    |                                                   |                                                 |                                                |                                                              |                                              |                   |
| Credit<br>Other<br>Top Items<br>By Bids<br>By Bidders                                                                                              | Details                                                                                                    | learch:                                                                                                    | Сору                                             | SV Excel                                                                                                    | PDF Print                                                                                                    | -                                                  |                                                   |                                                 |                                                |                                                              |                                              |                   |
| Credit<br>Other<br><b>Top Items</b><br>By Bids<br>By Bidders<br>By % of FMV                                                                        | Details<br>Show AB • entries S                                                                                                    | iearch:                                                                                                    | Сору                                             | SV Excel                                                                                                    | PDF Print                                                                                                    | -                                                  |                                                   |                                                 |                                                |                                                              |                                              |                   |
| Credit<br>Other<br>Top Items<br>By Bidde<br>By Bidders<br>By % of FMV<br>By Price                                                                  | Details<br>Show Al • entries S<br>Time    Rem #    Type                                                                                                    | iearch:                                                                                                    | Copy C<br>Quantity + FM                          | SV Excel                                                                                                    | PDF Print                                                                                                    | Discount () Tax ()                                 | Subtotal 🍦 Freq                                   | uency 🌒 First Nome 🌖                            | Lost Nome                                      | Bid#                                                         | Phone Number                                 | ¢ Em              |
| Credit<br>Other<br>Top Items<br>By Bids<br>By Bidders<br>By Wolf PMV<br>By Price<br>Top Donors                                                     | Details<br>Show At    entries S  Time  Rem # Type  Oct % 2008 8002 Art 2  Bit Time  Rem # Type  Cot % 2008 8002 Art 2  Bit Time  Rem # Type  Cot % 2008 8002 Art 2  Bit Time  Rem # Type  Rem # Type  Rem                                                                                                    | iearch:<br>Item Nome                                                                                          | Copy C<br>Quantity 0 FM<br>20 S                  | SV Excel                                                                                                    | 2DF Print                                                                                                    | Discount () Tax ()<br>\$0.00 \$0.00                | Subtotal 0 Freq<br>\$25.00                        | uency 🌵 First Name 🖞<br>Aldan                   | Lost Name                                      | Bid #<br>102                                                 | Phone Number                                 | ¢ Em              |
| Credit<br>Other<br>Top tems<br>By Bids<br>By Biddens<br>By Wof FMV<br>By Price<br>Top Donors<br>By Bids                                            | Details           Show AI <ul> <li>entries</li> <li>S</li> <li>Time</li> <li>Hem #</li> <li>Tigot 10</li> <li>Tigot 12</li> <li>Refit</li> <li>Non 2015 5025 AH 2</li> <li>Refit</li> </ul> Non 2015 5025 AH 2     Refit                                                                                                    | iearch:<br>Item Nome (Item Nome)<br>Ie Tickets RAFFLE DRAWING<br>In Tickets RAFFLE DRAWING                    | Copy C<br>Quantity 0 FP<br>20 \$                 | SV Excel                                                                                                    | PDF Print                                                                                                    | Discount © Tax ©<br>\$0.00 \$0.00                  | Subtotal   Freq<br>\$25.00                        | uency 🕴 First Nome 🖞<br>Aldon<br>Anne           | Last Name<br>McGuire                           | <ul> <li>Bid #</li> <li>102</li> <li>0</li> </ul>            | Phone Number                                 | 0 Em              |
| Creat<br>Creat<br>Other<br>Top Items<br>By Bids<br>By Bidsens<br>By Mot PMV<br>By Price<br>Top Donors<br>By Bids<br>By Revenue                     | Three         Item#         entries         S           Time         Item#         Tupe         Tupe <td< td=""><td>earch:<br/>tem Nome ( tem Nome ( ter Tickets RAFFLE DRAWING ter Tickets RAFFLE DRAWING</td><td>Copy C<br/>Quantity + FA<br/>20 \$<br/>5 \$</td><td>SV Excel 1<br/>V Cost 1<br/>100.00 \$0.00<br/>\$25.00 \$0.00<br/>\$25.00 \$0.00<br/>\$25.00 \$0.00<br/>\$25.00 \$0.00<br/>\$25.00 \$0.00<br/>\$25.00 \$0.00<br/>\$25.00<br/>\$25.00</td><td>PDF Print<br/>Start  Price  Price  Pri</td><td>Discount © Tax ©<br/>\$0.00 \$0.00<br/>\$0.00 \$0.00</td><td>Subtotal   Freq<br/>\$25.00<br/>\$10.00</td><td>vency () First Nome ()<br/>Aldon<br/>Anne</td><td>Lost Name<br/>McGuire<br/>Mcguire</td><td><ul> <li>Bid #</li> <li>102</li> <li>0</li> </ul></td><td>+17083346177</td><td>¢ Err<br/>Us<br/>ar</td></td<> | earch:<br>tem Nome ( tem Nome ( ter Tickets RAFFLE DRAWING ter Tickets RAFFLE DRAWING                         | Copy C<br>Quantity + FA<br>20 \$<br>5 \$         | SV Excel 1<br>V Cost 1<br>100.00 \$0.00<br>\$25.00 \$0.00<br>\$25.00 \$0.00<br>\$25.00 \$0.00<br>\$25.00 \$0.00<br>\$25.00 \$0.00<br>\$25.00 \$0.00<br>\$25.00<br>\$25.00 | PDF Print<br>Start  Price  Price  Pri | Discount © Tax ©<br>\$0.00 \$0.00<br>\$0.00 \$0.00 | Subtotal   Freq<br>\$25.00<br>\$10.00             | vency () First Nome ()<br>Aldon<br>Anne         | Lost Name<br>McGuire<br>Mcguire                | <ul> <li>Bid #</li> <li>102</li> <li>0</li> </ul>            | +17083346177                                 | ¢ Err<br>Us<br>ar |
| Credit<br>Other<br><b>Top Items</b><br>By Bids<br>By Bids<br>By Bids<br>By Price<br><b>Top Donors</b><br>By Bids<br>By Revenue<br>Benistered Users | Time         Item #         Time           0.01 /9.2018 82023 A41         2         Reff           Nov 2018 50027 M41         2         Reff                                                                                                    | earch:<br>Item Nome ()<br>In Tickets RAFFLE DRAWING<br>In Tickets RAFFLE DRAWING<br>In Tickets RAFFLE DRAWING | Copy C<br>Quantity • FP<br>20 \$<br>5 \$<br>5 \$ | SV         Excel         I           4V         Cost         5           100.00         \$0.00           \$25.00         \$0.00           \$25.00         \$0.00                                                                                                    | PDF Print<br>Start © Price © I<br>\$5.00 \$25.00<br>\$5.00 \$10.00<br>\$3.00 \$10.00                                                                                                    | Discount 0 Tax 0<br>\$0.00 \$0.00<br>\$0.00 \$0.00 | Subtotal    Freq<br>\$25.00<br>\$10.00<br>\$10.00 | uency () First Nome ()<br>Aldon<br>Anne<br>Erin | Lost Name     McGuire     McGuire     Phillips | <ul> <li>Bid #</li> <li>102</li> <li>0</li> <li>0</li> </ul> | Phone Number<br>+17083346177<br>+18474522962 | I En<br>U<br>ar   |

## Raffle Entries report

Overview of each raffle purchase entry, the item name, purchaser's first and last name and raffle ticket entry number assigned.

- 1. From the Admin Navigation, select Reports > Overview.
- 2. Scroll to Raffle within the Other Report section.
- 3. Click Entries.
- 4. To export select Copy, CSV, Excel, Pdf, or Print.
- 5. After clicking the preferred option, the file will download.

| REPORTS            | Raffle Entries             | <b>—</b>        |           |                    |
|--------------------|----------------------------|-----------------|-----------|--------------------|
| evenue             | An Overview of Raffie Entr | ies             |           |                    |
| tion Items         |                            |                 |           |                    |
| onations           |                            |                 |           |                    |
| tant Items         | Summary                    |                 |           | /                  |
| ffles              |                            |                 |           | × 1                |
| Items              | Show All                   | entries Search  | Conu      | SV Evral PDE Print |
| kets               | Show All                   | entries search. | Copy      | SAVE POP PIN       |
| ansaction Fees     | Item Nome                  | First Name      | Last Name | 0 Entry # 0        |
| e Items            | RAFFLE DRAWING             | Aidan           | McGuire   | 110                |
| tstanding Balances | PAFELE DRAWING             | Aidan           | McGuire   | 111                |
| nding              |                            | Alden           | Magnine . | 40                 |
| paid               | RAFFLE DRAWING             | Aldon           | MCGUIPE   | 112                |
| uments Received    | RAFFLE DRAWING             | Aldan           | McGuire   | 113                |
| h                  | RAFFLE DRAWING             | Aldan           | McGuire   | 114                |
| ick                | RAFFLE DRAWING             | Aldan           | McGuire   | 115                |
| dit                | RAFFLE DRAWING             | Aidan           | McGuire   | 116                |
| ther               | RAFFLE DRAWING             | Aldan           | McGuire   | 117                |
| p Items            | RAFFLE DRAWING             | Aldan           | McGuire   | 118                |
| y Bids             | RAFFLE DRAWING             | Aidan           | McGuire   | 119                |
| y Bidders          | RAFELE DRAWING             | Airlan          | McGuine   | 120                |
| y% of FMV          | BAEELE DRAWING             | Aiden           | MeGuine   | 120                |
| y Price            | RAFFLE DRAWING             | Adurt           | Heddire   | 121                |
| op Donors          | RAFFLE DRAWING             | Aldan           | McGuire   | 122                |
| y Bids             | RAFFLE DRAWING             | Aldan           | McGuire   | 123                |
| By Revenue         | RAFFLE DRAWING             | Aidan           | McGuire   | 124                |
| Registered Users   | RAFFLE DRAWING             | Aidan           | McGuire   | 125                |
| O Help             | RAFFLE DRAWING             | Aldan           | McGuire   | 126                |